## Procedimento Operacional Padrão nº 15 AR-MP- Digital

Através de uma parceria entre o Tribunal de Justiça e a ECT, está disponível no SAJ/PG5 uma novo tipo de postagem para ofícios emitidos em processos digitais, o AR-MP Digital. Com esta nova funcionalidade, não é mais necessária, para processos digitais, a impressão de ofícios cuja forma de postagem se dava por AR-MP, nem mesmo a realização de carga desses avisos de recebimento aos setores de expedição. Assim como no AR-Digital, o AR-MP Digital é automaticamente capturado pela ECT, conferindo maior agilidade, segurança e eficiência no envio e recebimento de ofícios pelo TJSC.

Para a utilzação do AR-MP Digital, é necessário que os usuários adotem os seguintes procedimentos:

1. Seja na tela de emissão de documentos (Figura 1) ou na tela de "Gerar atos" (Figura 2), para a emissão de ofícios com forma de postagem AR-MP-Digital, sempre deve ser selecionado um modelo iniciado com o termo "Digital", caso contrário, mesmo com essa forma de postagem o sistema não conseguirá fazer o encaminhamento aos correios.

| na:<br>Ofício                                                                                                    |                                         |             | Modelo :<br>7815 Digital - Genérico                     |                 | ٩       |
|----------------------------------------------------------------------------------------------------|-----------------------------------------|-------------|---------------------------------------------------------|-----------------|---------|
| 0: <b>3</b> •i                                                                                                    | ) • • • • • • • • • • • • • • • • • • • | lutro nº :  |                                                         |                 |         |
|                                                                                                    |                                         |             |                                                         |                 |         |
| Ivaçõe 🖾                                                                                                    | Consulta de Modelos de                  | Documentos  |                                                         |                 | ×       |
| ntes a                                                                                                    | Tipo Categoria                          | Código      | Modelo                                                  |                 | Ţ       |
| proce                                                                                                    |                                         |             | Digita                                                  |                 | F       |
|                                                                                                    | I Ofício                                | 7935        | Digital - Ações Acidentárias - INSS - Antecipação de F  | Hond Cível      | *       |
| arcá-lo                                                                                                    | I Ofício                                | 7884        | Digital - AR com Custas Virtuais                        | Ambas           |         |
| <dele< td=""><td>I Ofício</td><td>100070</td><td>Digital - Auto - Unipg - Citação Juizado Especial Cível</td><td>- Au Ambas</td><td></td></dele<> | I Ofício                                | 100070      | Digital - Auto - Unipg - Citação Juizado Especial Cível | - Au Ambas      |         |
|                                                                                                    | I Ofício                                | 7088        | Digital - Autoenvelopável - Tutela - Serasa - Jec       | Cível           |         |
|                                                                                                    | I Ofício                                | 7865        | Digital - Citação - Consignação em Pagamento            | Cível           |         |
|                                                                                                    | I Ofício                                | 101017      | Digital - Citação - execução extrajudicial - JEC        | Cível           |         |
|                                                                                                    | I Ofício                                | 7912        | Digital - Citação e Intimação - Execução Fiscal Eletrôr | nica / Cível    |         |
|                                                                                                    | I Ofício                                | 7920        | Digital - Citação e Intimação - Liquidação de Sentença  | a Cível         |         |
|                                                                                                    | I Ofício                                | 101038      | Digital - Citação em Execução de Título Extrajudicial - | sem Cível       |         |
|                                                                                                    | I Ofício                                | 100076      | Digital - Citação Juizado Especial Cível - Sem audiênc  | sia - FAmbas    |         |
|                                                                                                    | I Ofício                                | 100089      | Digital - Citação Ordinária Faz. Pública - S_AR         | Cível           |         |
|                                                                                                    | I Ofício                                | 7800        | Digital - Citação por Carta - Alienação Fiduciária      | Cível           |         |
| firma 🕝                                                                                                    | Área:                                   | ) Tipos     | de modelos apresentados:                                | Total de modelo | os: 157 |
|                                                                                                    | 🔵 Cív <u>e</u> l 🔵 Crime 🏾 🅃            | Ambas Todo: | s os modelos                                            |                 |         |

Figura 1- Seleção do modelo de expediente

| 📾 Configurar Novo Ato                       |                                                                                                    |                       |
|---------------------------------------------|----------------------------------------------------------------------------------------------------|-----------------------|
| Processo : Till Coutro nº :                 |                                                                                                    |                       |
| 0000113-21.2012 8.24.0088 00000 3           |                                                                                                    |                       |
| Pessoas                                     | Tipo de Ato :                                                                                                    |                       |
| Requerente: Helena Maiberg                  | lntimação 🔽                                                                                                    |                       |
| E Requerido: Santos Lomercio de Moveis Ltda | Forma do Ato :                                                                                                   |                       |
|                                             | 11 Ofício                                                                                                    | 9                     |
|                                             | Convênio :                                                                                                    |                       |
|                                             |                                                                                                    |                       |
|                                             | Prazo :                                                                                                    |                       |
|                                             | Ane                                                                                                    | xos                   |
|                                             | Outro documento                                                                                                  |                       |
|                                             | Categoria :                                                                                                    |                       |
|                                             | 7 Ofício                                                                                                    |                       |
|                                             | Modelo :                                                                                                    |                       |
|                                             | 7815 Digital - Genérico                                                                                          | Q. So à               |
|                                             |                                                                                                    |                       |
| Salvar S Limpar T Fechar                    | elos de Documentos                                                                                               |                       |
| Tipo Categoria                              | Código Modelo                                                                                                    | 🔺 Área 🛛 🏹            |
|                                             | Digital                                                                                                    | <u></u>               |
| I Officio                                   | 7935 Digital - Ações Acidentárias - INSS - Antecipação                                                           | de Honc Cível 🛛 🔺     |
| I Ofício                                    | 7884 Digital - AR com Custas Virtuais                                                                            | Ambas 📃               |
| I Ofício                                    | 100070 Digital - Auto - Unipg - Citação Juizado Especial C                                                       | ível - Au Ambas       |
|                                             | 7088 Digital - Autoenvelopável - Tutela - Serasa - Jec                                                           | Cível                 |
|                                             | 7865 Ulgital - Litação - Lonsignação em Pagamento<br>101017 Dividal - Citação - cupação entretividade - LEC      | Civel                 |
|                                             | 7912 Digital - Citação - Execução extrajudicial - JEC<br>7912 Digital - Citação e Intimação - Execução Eiscal Ek | trônica ( Cível       |
|                                             | 7912 Digital - Citação e Intimação - Execução Historia - R                                                       | enca Cível            |
|                                             | 101038 Digital - Citação em Execução de Título Extrajudir                                                        | xial - sem Cível      |
| I Ofício                                    | 100076 Digital - Citação Juizado Especial Cível - Sem auc                                                        | iência - FAmbas       |
| I Ofício                                    | 100089 Digital - Citação Ordinária Faz. Pública - S_AR                                                           | Cível                 |
| I Ofício                                    | 7800 Digital - Citação por Carta - Alienação Fiduciária                                                          | Cível 👻               |
| -Area:                                      | ) Tipos de modelos apresentados:                                                                                 | Total de modelos: 157 |
|                                             | e 💿 Ambas Todos os modelos da Instituição                                                                        |                       |
|                                             |                                                                                                    |                       |
|                                             |                                                                                                    |                       |

Figura 2 - Seleção do modelo de documento através da tela de "Gerar atos"

 Em seguida, ainda na tela de "Emissão de documentos", Aba "Pessoas", selecionar para o destinatário do ofício a forma de postagem "AR-MP Digital" (Coluna Postagem), conforme demonstrado na Figura 3.

| 🔙 Em                                            | issão de Docum                                                                | entos                       |                       |            |              |             |                   |        | ×       |
|-------------------------------------------------|-------------------------------------------------------------------------------|-----------------------------|-----------------------|------------|--------------|-------------|-------------------|--------|---------|
| Catego                                          | vria :                                                                        |                             | ٨                     | vlodelo :  |              |             |                   |        |         |
|                                                 | 7 Ofício                                                                      |                             | ] ] ]                 | 7815       | Digital - Ge | nérico      |                   |        | ) a 🙆 🖄 |
| Process<br>000019<br>Dados<br>Exibir :<br>Todos | so : <b>3 1 ! ! !</b><br>97-85.2013   8.24<br>s <u>P</u> essoas <b>4</b><br>s | Outro r                     | , <sup>19</sup> ∶     | 1          |              | Lis         | ta de processos : |        |         |
| Sel                                             | Tipo                                                                          | Nome                        | Endereco              | Postagem   |              | 100         |                   |        |         |
|                                                 | Autor                                                                         | Abrahao Joao Francisco      | Rua Xv de Novembro Ni | 1          | <b></b>      |             |                   |        |         |
| IF                                              | Advogado                                                                      | Paulo Felipe                | Av Mauro Ramos 133/bl |            |              | 8a          |                   |        |         |
| ~                                               | Réu                                                                           | Lino Rech Lessa             | Rua Canoinhas         | AR Digital | -            |             |                   |        |         |
|                                                 | Advogado                                                                      | Marnio Fortes de Barros     | Rua Sao Judas Tadeu 4 | Tipo de Se | rviço        | <u>~ 11</u> |                   | -      | ]       |
|                                                 |                                                                               |                             |                       | AB         |              |             |                   | _      |         |
|                                                 |                                                                               |                             |                       | AB-MP      |              |             |                   |        |         |
|                                                 |                                                                               |                             |                       | CR         |              |             |                   |        |         |
|                                                 |                                                                               |                             |                       | SE-AR      |              |             |                   |        |         |
|                                                 |                                                                               |                             |                       | SE-MP      |              |             |                   |        |         |
| 1                                               |                                                                               |                             |                       | SE         |              |             |                   |        |         |
| 5                                               | Todos 5                                                                       | Nenhum Ustica or            | atuita                | Em mãos    |              |             |                   |        |         |
|                                                 |                                                                               | AB Digital                  |                       |            |              |             | Editor            |        |         |
|                                                 | nfirmar 📧 Edit                                                                | ar 📛 <u>N</u> ovo 🔙 Excluir | 🛓 Limpar 🗔 Restau     | AR-MP Die  | gital 🚽      | 6           |                   |        |         |
|                                                 |                                                                               |                             |                       |            |              |             |                   | ······ |         |
|                                                 |                                                                               |                             |                       | ~          |              |             |                   | *      | -       |
|                                                 |                                                                               |                             |                       | X_         |              |             |                   | 11.    |         |

Figura 3 - Seleção da forma de postagem AR-MP Digital

Confirmar as configurações e editar o documento. Após a finalização, assinatura e liberação nos autos digitais, o ofício será encaminhado para o subfluxo de documentos "Ofício", Fila "Ag. Envio para os Correios" (Figura 4 e Figura 5)

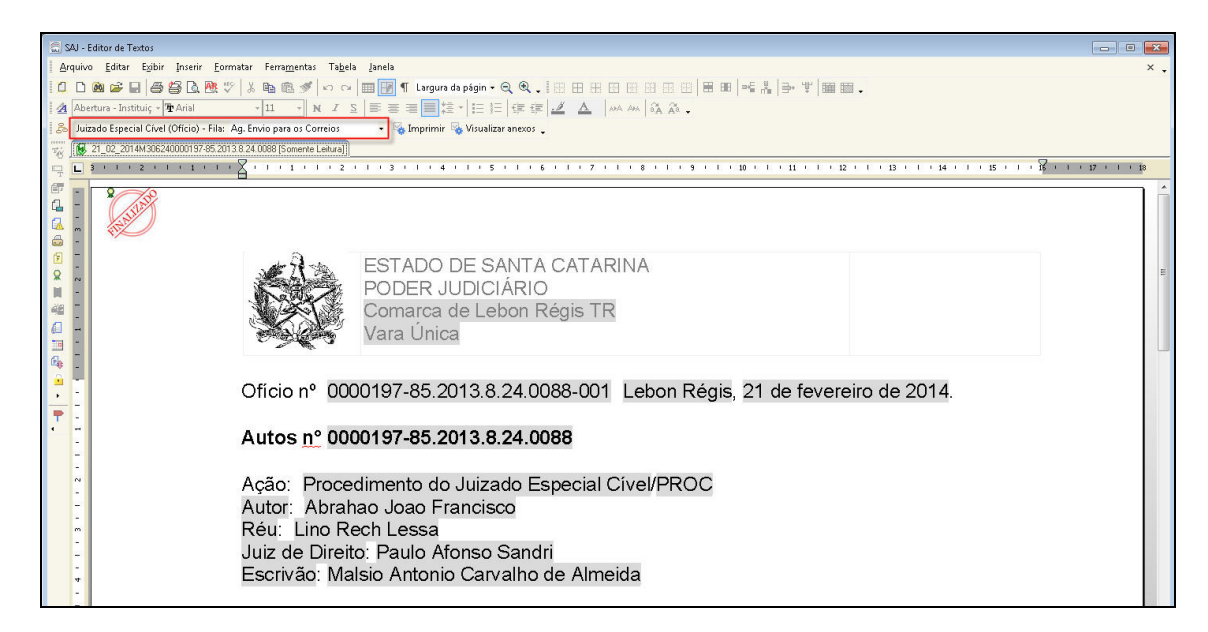

Figura 4 - Encaminhamento para a fila "Ag. envio para os Correios".

| 🚍 Fluxo de Trabalho                                |          |                                                             |          |         |                 |                    |                |                                |                                  |          |                                                    |               |         |                         |
|----------------------------------------------------|----------|-------------------------------------------------------------|----------|---------|-----------------|--------------------|----------------|--------------------------------|----------------------------------|----------|----------------------------------------------------|---------------|---------|-------------------------|
| Fluxos de trabalho Pesquisar                       |          | 38                                                          | 1        | 6       | b 🔁 🔍 💩         | Legenda Estil      | lo da visualiz | ação Padrão                    |                                  |          | 🛛 🗴 🖉 🖾 🖉                                          |               |         |                         |
| Fluxo de trabalho :                                |          | 👒 Im                                                        | primir   | 🔩 Visu  | ualizar anexos  |                    |                |                                |                                  |          |                                                    |               |         | 1                       |
| Juizado Especial Cível                             |          | Arrante um cabeçaño de coluna aqui para aquipar pela coluna |          |         |                 |                    |                |                                |                                  |          |                                                    |               |         |                         |
| Filtrar filas de trabalho :                        |          | S. Se                                                       | a 🔻      | 0 0     | 35 04 🦘 P       | rocesso            |                | <ul> <li>D. Entrada</li> </ul> | <ul> <li>Alocado para</li> </ul> | - Tarias | <ul> <li>Nome do documento</li> </ul>              | - Movimen     | - 0     | l ▼ Nome usuário de c ▼ |
| Digite o texto para filtrar                        |          |                                                             | 4        | ۵.      | 00              | 000322-87.2012.8.2 | 4.0088         | 21/06/201                      | 2                                |          | Digital - Citação - execução extrajudicial - JEC [ | 0 Finalização | MVC I   | M Márcio Vicente Cruz   |
| -Viewlaw processos com                             |          |                                                             | 4        | 1       | 00              | 000322-87.2012.8.2 | 4.0088         | 21/06/201                      |                                  |          | Digital - Citação por Carta - Rito Ordinário (0000 | Finalização   | d MVC I | M Márcio Vicente Cruz   |
| Sinia automo au com cinio                          |          |                                                             | 8        | 1       | 00              | 001020-93.2012.8.2 | 4.0088         | 30/07/201                      |                                  |          | Digital - Citação Juizado Especial Cível - Sem a   | L             | MVC I   | M Márcio Vicente Cruz   |
|                                                    |          |                                                             | 8        | 1       | 00              | 001020-93.2012.8.2 | 24.0088        | 30/07/201                      |                                  |          | Digital - Citação Juizado Especial Cível - Sem a   | L.,           | MVC     | A Márcio Vicente Cruz   |
| U Sigilo absoluto                                  |          |                                                             | 8        | 2       | 00              | 001020-93.2012.8.2 | 4.0088         | 30/07/201                      |                                  |          | Digital - Citação Juizado Especial Cível - Sem a   | Finalização   | J AA4 / | A Adriano Alves         |
| D,                                                 | 0        |                                                             | 8        | 1       | 00              | 001020-93.2012.8.2 | 4.0088         | 30/07/201                      |                                  |          | Digital - Citação Juizado Especial Cível - Sem a   | Finalização   | 1 AA4 / | A Adriano Alves         |
|                                                    | 0        |                                                             | 8        | 1       | 00              | 001020-93.2012.8.2 | 24.0088        | 30/07/201                      |                                  |          | Digital - Citação Juizado Especial Cível - Sem a   | Finalização   | 1 AA4 / | A Adriano Alves         |
| H Tocesso                                          | <b>^</b> |                                                             | 8        | 2       | 00              | 001020-93.2012.8.2 | 4.0088         | 30/07/201                      |                                  |          | Digital - Citação Juizado Especial Cível - Sem a   | Finalização   | J AAA / | A Adriano Alves         |
| 🗄 🔄 Pelição intermediána                           |          |                                                             | 8        | 2       | 00              | 001020-93.2012.8.2 | 24.0088        | 30/07/201                      |                                  |          | Digital - Citação Juizado Especial Cível - Sem a   | Finalização   | 1 AA4 / | A Adriano Alves         |
| te n Despacho                                      |          | ×                                                           | 1        | 8       | UL              | 300197-85.2013.8.2 | 4.0088         | 21/02/201                      |                                  |          | 21_02_2014M306240000197-85.2013.8.24.00            | 8 Finalização | J M30 I | M Talita Cordeiro       |
| te C Decisao interlocutoria                        |          | _                                                           |          |         |                 |                    |                |                                |                                  |          |                                                    |               |         |                         |
| e 👩 Sentença                                       |          |                                                             |          |         |                 |                    |                |                                |                                  |          |                                                    |               |         |                         |
| E C Ato ordinatorio                                |          |                                                             |          |         |                 |                    |                |                                |                                  |          |                                                    |               |         |                         |
|                                                    |          |                                                             |          |         |                 |                    |                |                                |                                  |          |                                                    |               |         |                         |
| Ag. Emissao (2)                                    |          |                                                             |          |         |                 |                    |                |                                |                                  |          |                                                    |               |         |                         |
| C Em Elaboração (2)                                |          |                                                             |          |         |                 |                    |                |                                |                                  |          |                                                    |               |         |                         |
| g Ag Assinatura do Juiz                            |          |                                                             |          |         |                 |                    |                |                                |                                  |          |                                                    |               |         |                         |
| G Ag. Assinatura do Juiz ou Escrivao (4)           |          |                                                             |          |         |                 |                    |                |                                |                                  |          |                                                    |               |         |                         |
| Ag. Liberar nos Autos Digitais                     |          |                                                             |          |         |                 |                    |                |                                |                                  |          |                                                    |               |         |                         |
| AH-Digital para envio (1)                          |          |                                                             |          |         |                 |                    |                |                                |                                  |          |                                                    |               |         |                         |
| - Ag. Impressão - Vara                             |          |                                                             |          |         |                 |                    |                |                                |                                  |          |                                                    |               |         |                         |
| Ag. Envio para os Correios (10)                    |          |                                                             |          |         |                 |                    |                |                                |                                  |          |                                                    |               |         |                         |
| Ag. Postagem                                       |          |                                                             |          |         |                 |                    |                |                                |                                  |          |                                                    |               |         |                         |
| Som os Correios (4)                                |          |                                                             |          |         |                 |                    |                |                                |                                  |          |                                                    |               |         |                         |
| Ag. Decurso de Prazo (3)                           |          |                                                             |          |         |                 |                    |                |                                |                                  |          |                                                    |               |         |                         |
| <ul> <li>Ag. Certificação de Prazo (33)</li> </ul> |          |                                                             |          |         |                 |                    |                |                                |                                  |          |                                                    |               |         |                         |
| - Carl Ag. Analise de AHs não Lumpridos (5)        |          |                                                             |          |         |                 |                    |                |                                |                                  |          |                                                    |               |         |                         |
| - Ag. Analise do AH                                |          |                                                             |          |         |                 |                    |                |                                |                                  |          |                                                    |               |         |                         |
| AH's Hejeitados                                    |          |                                                             |          |         |                 |                    |                |                                |                                  |          |                                                    |               |         |                         |
| 🗄 📶 Mandado                                        |          |                                                             |          |         |                 |                    |                |                                |                                  |          |                                                    |               |         |                         |
| 🗄 📶 Carta                                          |          |                                                             |          |         |                 |                    |                |                                |                                  |          |                                                    |               |         |                         |
| 🗉 📹 Citação\Intimação\Vista (Portal\DJ)            |          |                                                             |          |         |                 |                    |                |                                |                                  |          |                                                    |               |         |                         |
| E Certidão cartório                                |          |                                                             |          |         |                 |                    |                |                                |                                  |          |                                                    |               |         |                         |
| 🗉 🛅 Audiência                                      |          |                                                             |          |         |                 |                    |                |                                |                                  |          |                                                    |               |         |                         |
| 🗷 🞁 Certidão edital                                |          |                                                             |          |         |                 |                    |                |                                |                                  |          |                                                    |               |         |                         |
| 🖭 📶 Certidão oficial                               | •        | 1 objet                                                     | to selec | ionade  | Existem 10 proc | essos nesta fila   |                |                                |                                  |          |                                                    |               |         |                         |
| Fechar                                             |          | Partes                                                      | s: Abra  | ahao Jo | ao Francisco    | X Lino Rech Le:    | ssa            |                                |                                  |          |                                                    |               |         |                         |

Figura 5 - Fila "Ag. Envio para os Correios"

4. Diariamente os ofícios que se encontram na fila "Ag. Envio para os correios" são capturados por uma rotina do sistema e encaminhados aos Correios. Desse momento em diante, os ofícios podem ser encaminhado para diferentes filas, conforme cada caso, de acordo com a tabela que segue:

| FILA                                  | SITUAÇÃO                                                                                                    |  |  |  |  |  |
|---------------------------------------|----------------------------------------------------------------------------------------------------|--|--|--|--|--|
| "Com os Correios"                     | Após a captura pelos Correios, os ofícios permanecem nessa fila<br>até que os ofícios sejam impressos, envelopados e entregues aos<br>respectivos destinatários pela ECT.                                                                                                    |  |  |  |  |  |
| "Ag. Decurso de Prazo"                | Após a digitalização do AR e sua importação ao sistema pela ECT,<br>vão para esta fila os ARs que possuem prazo (Configurados na<br>tela de "Gerar atos" (Figura 2)).                                                                                                    |  |  |  |  |  |
| "Ag. Certificação de<br>Prazo"        | Após o decurso do prazo configurado, os ofícios são<br>automaticamente encaminhados a esta fila para que seja feita a<br>análise pelo cartório quanto à necessidade de certificação e/ou<br>encaminhamento do processo dependendo de cada caso (ARs não<br>cumpridos ou cumpridos). |  |  |  |  |  |
| "Ag. Análise de ARs<br>não Cumpridos" | São encaminhados diretamente para esta fila os ofícios retornados<br>dos Correios com a situação "Devolvido", "Recusado" ou<br>"Ausente", que <b>não</b> possuem prazo configurado.                                                                                                 |  |  |  |  |  |
| "Ag. Análise do AR"                   | São encaminhados diretamente para esta fila os ofícios com a situação "Cumprido" e que <b>não</b> possuem prazo configurado.                                                                                                    |  |  |  |  |  |
| "ARs Rejeitados"                      | Quando ocorre algum problema no envio dos ofícios aos correios,<br>os objetos são direcionados à esta fila. O cartório deve verificar a<br>ocorrência e tomar as providências necessárias para que o(s)<br>ofício(s) seja(m) reencaminhado(s) aos Correios.                         |  |  |  |  |  |

| Tabela 1- Subfluxo | de | Ofícios - | descrição | das | filas. |
|--------------------|----|-----------|-----------|-----|--------|
|--------------------|----|-----------|-----------|-----|--------|